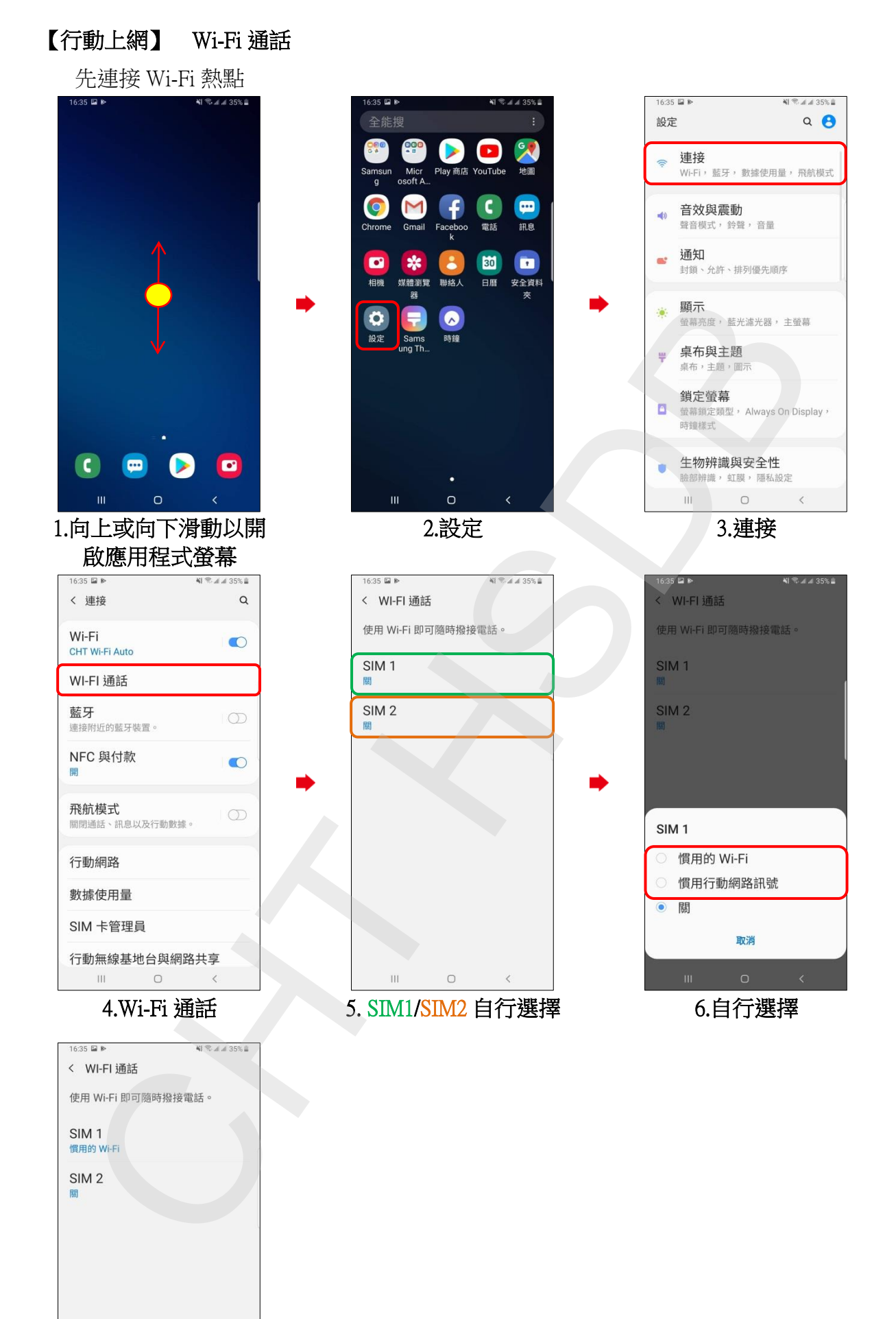

III O <

【行動上網】 Wi-Fi 通話 7.完成